Faire du sport à La Queue-en-Brie... c'est facile avec l'E.S.C.®!

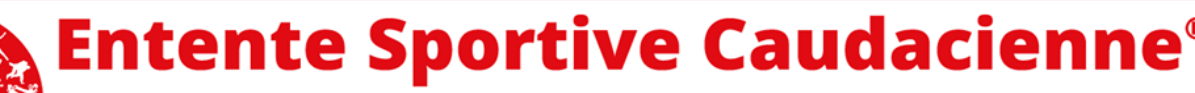

Club Omnisports fondé en 1968 | Appellation Maisons Sport-Santé | ESCaudacienne.fr Siège social : Stade Robert Barran – Rue du Chemin Vert - 94510 La Queue-en-Brie | E-mails : esc-president@live.fr ou secretaireesc@escaudacienne.fr L'E.S.C.® s'engage pour les Jeux Olympiques et Paralympiques Paris 2024 | « Fiers de rejoindre l'aventure **TERRE DE JEUX** 2024 )

## Notice pour transmettre vos pièces justificatives

## Pour compléter votre adhésion et la rendre définitive, transmettez vos pièces justificatives manquantes.

Un mail de votre section vous adressera votre URL et Identifiant.

www.e-clubs.fr/clubsEsc Connexion Identifiant : @n.test290980 Code personnel Mentionné votre identifiant recu par Je me connecte mail et cliquez sur Mot de passe oublié mot de passe oublié Changer le code personne (mot de passe Note valable 24h) pour recevoir votre code Un email a été envoyé. Si vous ne le personnel recevez pas, contactez votre association : vos données personnelles étaient peutêtre incomplètes. Pour des raisons de sécurité, ce message apparaît même si vous vous être trompé de login, bien qu'aucun email n'ait été envoyé. Ok

Connectez-vous à votre espace Famille avec le URL suivant :

Une fois le mot de passe saisi, vous pouvez ajouter vos pièces manquantes ou autre demande. Cliquer sur « Pièces justificatives à ajouter »

| Menu                                |   |
|-------------------------------------|---|
| Accel                               |   |
| Compte Famille                      |   |
|                                     |   |
| Notifications                       |   |
| Pièces justificatives à ajouter (9) | Ċ |
| Adresse manquante                   | Ċ |
| Numéro de portable manquant         | Ċ |

Faites-le dans les meilleurs délais, cela adhéra les bénévoles des bureaux de section et facilitera l'enregistrement de vos licences fédérales

Vous pouvez, vous connecter aussi sur notre site «Espace Adhérent » https://escaudacienne.fr/esc/accueil/espace-adherent/

Si vous rencontrez des problèmes, contactez-nous par mail : communication@escaudacienne.fr

Faire du sport à La Queue-en-Brie... c'est facile avec l'E.S.C.® !

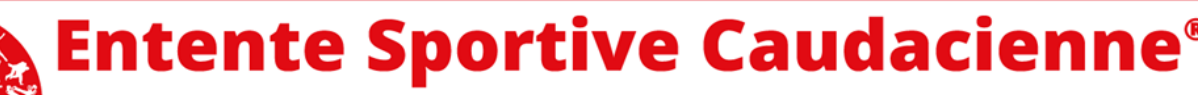

Club Omnisports fondé en 1968 | Appellation Maisons Sport-Santé | ESCaudacienne.fr Siège social : Stade Robert Barran – Rue du Chemin Vert - 94510 La Queue-en-Brie | E-mails : esc-president@live.fr ou secretaireesc@escaudacienne.fr L'E.S.C.® s'engage pour les Jeux Olympiques et Paralympiques Paris 2024 | « Fiers de rejoindre l'aventure **TERRE DE JEUX** 2024 »

## Notice pour transmettre vos pièces justificatives

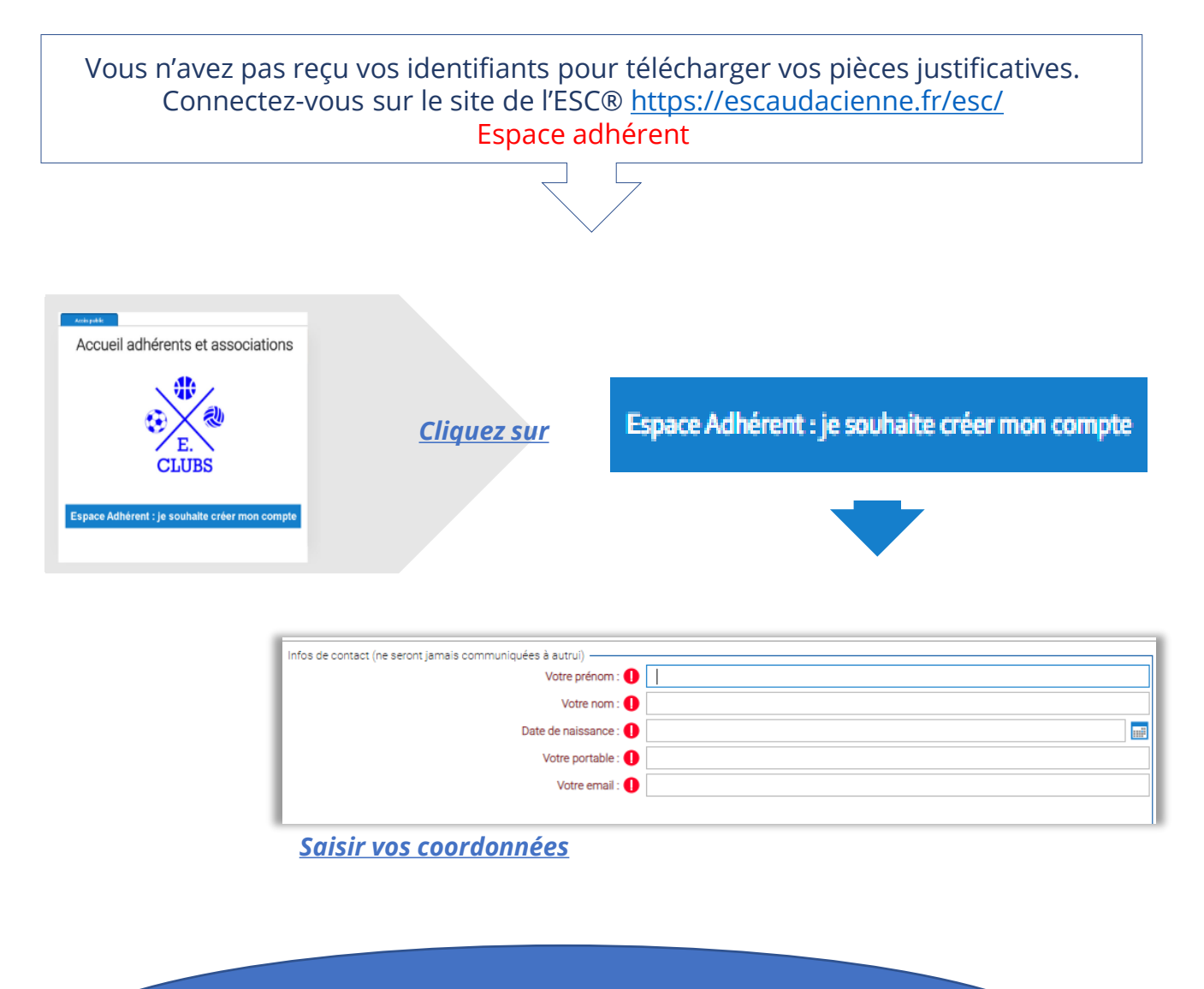

Un e-mail vous sera envoyé avec les codes de connexion : URL : <u>www.e-clubs.fr/clubsEsc</u> IDENTIFIANT : @a.azert080966 Votre code personnel : XXXX

Faites-le dans les meilleurs délais, cela adhéra les bénévoles des bureaux de section et facilitera l'enregistrement de vos licences fédérales

> Vous pouvez, vous connecter aussi sur notre site «Espace Adhérent » https://escaudacienne.fr/esc/accueil/espace-adherent/

Si vous rencontrez des problèmes, contactez-nous par mail : communication@escaudacienne.fr